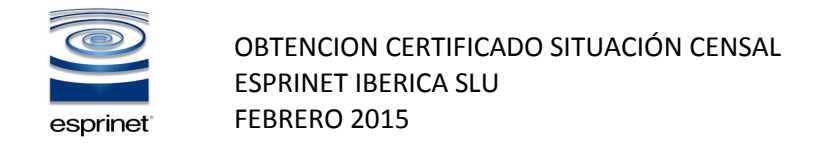

Acceder a la siguiente URL: <u>https://www.agenciatributaria.gob.es/AEAT.sede/Inicio/Procedimientos\_y\_Servicios/Certificaciones/Censales.shtml</u>

Seleccionar dentro de la web el apartado: Identificación Censal

| BOBIERNO Agencia Tributaria Sede <u>Electrónica</u><br>Todos los trámites on line                                                           | Castellano | Català Galego | Valencià English<br>Fecha y hora oficial<br>Mapa Web Ayuda |
|----------------------------------------------------------------------------------------------------|------------|---------------|------------------------------------------------------------|
| Sede Electrónica - Agencia Tributaria > Inicio > Procedimientos, Selvicios y Trámites (Información y Registro) > Certificaciones > Censales |            |               |                                                            |
| Censales                                                                                                    |            |               |                                                            |
| Procedimiento                                                                                                    | Trámites   | Ficha         | Ayudas                                                     |
| Certificados tributarios. Expedición de certificados tributarios. IAE                                                                       | e          |               | A                                                          |
| Certificados tributarios. Expedición de certificados tributarios. Residencia fiscal                                                         | @          |               | A                                                          |
| Certificados tributarios. Expedición de certificados tributarios. Identificación Censal                                                     | @          |               | A                                                          |
| Certificados tributarios. Expedición de certificados tributarios. Identificación Fiscal                                                     | @          |               | A                                                          |
| Certificados tributarios. Expedición de certificados tributarios. Condición de Sujeto Pasivo de IVA                                         | @          |               | A                                                          |
| Certificados tributarios. Expedición de certificados tributarios. Operadores Intracomunitarios                                              | @          |               | A                                                          |
| Certificados tributarios. Expedición de certificados tributarios. Entidad sin fines lucrativos.                                             | @          |               | A                                                          |
| Certificados tributarios. Expedición de certificados tributarios. Importe neto de la cifra de negocios                                      | @          |               | A                                                          |
| Certificados tributarios. Expedición de certificados tributarios. Exención del impuesto sobre Sociedades                                    | @          |               | A                                                          |
| Certificados tributarios. Expedición de certificados tributarios: Exoneración de retención a los arrendadores de inmuebles.                 | e          |               | A                                                          |
|                                                                                                    |            |               |                                                            |

| Accesibilidad      | Fecha y hora oficial | 0           | Castellano |
|--------------------|----------------------|-------------|------------|
| Aviso de seguridad | Mapa web             |             | Català     |
| Aviso legal        | Ayuda                | Buscar      | Galego     |
|                    |                      |             | Valencià   |
|                    |                      | Vista móvil | English    |

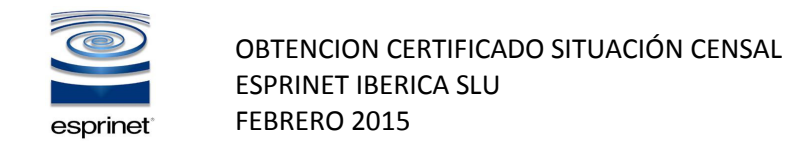

Seleccionar **Solicitud** y elegir el certificado digital de la empresa y aceptar la identificación.

| GOBIERNO<br>DE ESPAÑA                                                                                                    | Agencia Tributaria Sede <u>Electrónica</u>                                                                                                    | Castellano   Català   Galego   Valencià   English<br>Fecha y hora oficial<br>Mapa Web   Ayuda                                                             |
|----------------------------------------------------------------------------------------------------|----------------------------------------------------------------------------------------------------|----------------------------------------------------------------------------------------------------|
| Sede Electrónica Ir                                                                                                    | nicio > Procedimientos, Servicios y Trámites (Información y Registro) > Certificaciones > Censales                                                                                         | Certificados tributarios. Expedición de certificados tributarios. Identificación Censal                                                                   |
| Procedimiento<br>Certificac                                                                                                    | dos tributarios. Expedición de certificados tributarios                                                                                                    | . Identificación Censal                                                                                                    |
| <ul> <li>Trámite</li> <li>Solicitud</li> <li>Recogid</li> <li>Contesta</li> <li>Informat</li> <li>Informativ</li> <li>Ayuda té</li> <li>Ficha</li> </ul> | S<br>1 CIOVENIZHI<br>a CIOVENIZHI<br>ar requerimientos, efectuar alegaciones y/o aportar documentos o justificantes<br>ción y Ayuda<br>ción general<br>va, guías y manuales<br>écnica<br>X | Tipos de acceso<br>Con certificado electrónico de identificación o DNI electrónico<br>c l@ve PIN (antiguo PIN24H)<br>Con otros sistemas de identificación |
| Accesibilidad<br>Aviso de seguridad<br>Aviso legal                                                                                                    | Fecha y hora oficial<br>Mapa web<br>Ayuda                                                                                                    | Q Castellano<br>Buscar<br>D Vista móvil English                                                                                                    |

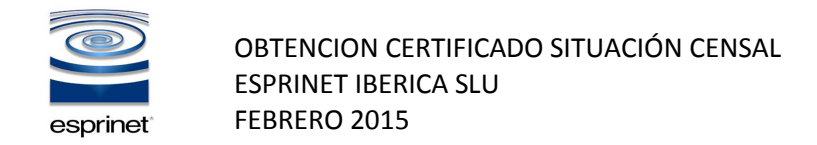

Validar los datos de la solicitud , seleccionar en Modelo Específico para acreditar la condición de Revendedor (art. 84. Uno. 2º LIVA) seleccionamos seleccionar y enviar.

| Agencia Tributaria Sede <u>Electrónica</u><br>Todos los trámiles on line                                                                   | Castellano Català Galego Valencià English<br>Fecha y hora oficial<br>Desconectar Mapa Web Ayuda |
|----------------------------------------------------------------------------------------------------|-------------------------------------------------------------------------------------------------|
| Certificados Tributarios                                                                                                    |                                                                                                 |
| # El asterisco * indica que es imprescindible completar este dato                                                                          |                                                                                                 |
| 1. Relienar la solicitud 2. Confirmar la solicitud 3. Obtener Certificado                                                                  |                                                                                                 |
| Procedimiento: Expedición de certificados tributarios. Situación censal Trámite: Solicitud                                                 |                                                                                                 |
| Datos del peticionario                                                                                                    | /                                                                                               |
| NIF/NIE: B84443985 Apeliidos y nombre / Razón social: ESPRINET IBERICA SL<br>Tipo de Representación                                        |                                                                                                 |
| ●En nombre propio<br>●En representación de terceros                                                                                        |                                                                                                 |
| Datos del titular (Obligatorio completar cuando se actúa en representación de terceros)                                                    |                                                                                                 |
| * NIF/NIE                                                                                                    |                                                                                                 |
| Es necesario consignar                                                                                                    |                                                                                                 |
| Modelo                                                                                                    |                                                                                                 |
| Bespecífico para acreditar la condición de Revendedor (art. 84. Uno. 2º LIVA)                                                              |                                                                                                 |
| Volver Limpiar Validar solicitud                                                                                                    |                                                                                                 |
|                                                                                                    | © A.E.A.T. Departamento de Informática Tributaria.                                              |
| Accesibilidad     Desconectar       Aviso de seguridad     Fecha y hora oficial       Aviso legal     Mapa web       Ayuda     Aviso legal | Q<br>Buscar<br>D<br>Vista móvil<br>Casteliano<br>Catatiá<br>Galego<br>Valenciá<br>English       |

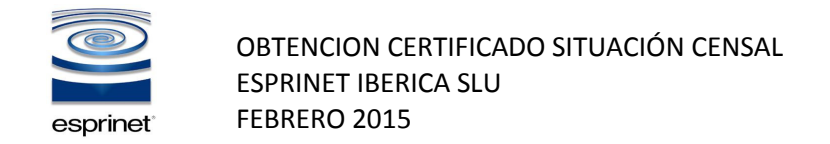

## Se solicitare a continuación dar conforme a la firma electrónica de la documentación. Activar el tick "Conforme" y seleccionas "Firmar y Enviar".

| Sede Electrónica<br>Todos los trámites on line                                                                                                    | Castellano     | Català Galeg | Fecha<br>Fecha<br>Mapa V | :ià English<br>/ hora oficial<br>Veb Ayuda            |
|----------------------------------------------------------------------------------------------------|----------------|--------------|--------------------------|-------------------------------------------------------|
| Certificados Tributario 🔀 DialogoFirma - Google Chrome                                                                                                    | Le             |              |                          |                                                       |
| 1 Relegar la solicitud 2                                                                                                    | llogoFirma.htr | nl?TipoFir   |                          |                                                       |
| Datos del trámite Para finalizar el proceso marque "Conforme" y pulse en "Firmar y Enviar" Trámite Del trámite del proceso marque "Conforme" y pulse en "Firmar y Enviar" |                |              |                          |                                                       |
| Iramite: Solicitud B84443985 ESPRINET IBERICA SL                                                                                                    |                |              |                          |                                                       |
| Datos del peticionario Conforme Firmar y Enviar Cancelar                                                                                                    |                |              |                          |                                                       |
| Apellidos y nombre / Razói<br>En calidad de: Titular                                                                                                    |                |              |                          |                                                       |
| Datos del titular<br>NIF/NIE: B84443985                                                                                                    |                |              |                          |                                                       |
| Apellidos y nombre / Razór                                                                                                    |                |              |                          |                                                       |
| Domicilio fiscal:                                                                                                    |                |              |                          |                                                       |
| CALLE OSCA 2 PLAZA NUI                                                                                                    |                |              |                          |                                                       |
| SU 197 ZARAGUZA                                                                                                    |                |              |                          |                                                       |
|                                                                                                    |                |              |                          |                                                       |
|                                                                                                    |                |              |                          |                                                       |
|                                                                                                    |                | ы            | utaria. 🛛                | V3C WAI-AA<br>WCAG 1.0                                |
| Accesibilidad     I       Aviso de seguridad     F       Aviso legal     F       /     /                                                                                  |                |              | scar                     | Castellano<br>Català<br>Galego<br>Valencià<br>English |
|                                                                                                    |                |              |                          |                                                       |

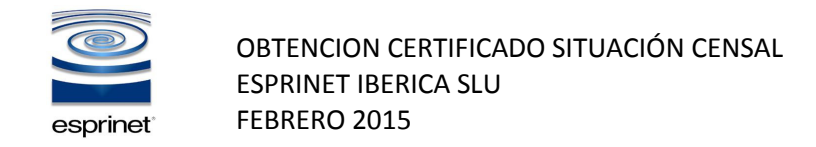

Una vez se haya procedido a la firma digital, podremos descargar el certificado directamente seleccionando "Piche aquí para obtener el certificado"

| GERERNO<br>GERERNO<br>Bersonna<br>Agencia Tributaria<br>Sede <u>Electrónica</u><br>Todos los trámites on líne | Castellano   Català   Galego   Valencià   English<br>Fecha y hora oficia<br>Desconectar   Mapa Web   Ayuda |
|----------------------------------------------------------------------------------------------------|----------------------------------------------------------------------------------------------------|
| ertificados Tributarios                                                                                       |                                                                                                    |
| . Rellenar la solicitud > 2. Confirmar la solicitud > 3. Obtener Certificado                                  |                                                                                                    |
| atos del trámite                                                                                              |                                                                                                    |
| rocedimiento: Expedición de certificados tributarios - Identificación censal<br>r <b>ámite:</b> Solicitud     |                                                                                                    |
| atos del peticionario                                                                                         |                                                                                                    |
| IF/NIE: B84443985                                                                                             |                                                                                                    |
| pellidos y nombre / Razón social: ESPRINET IBERICA SL                                                         |                                                                                                    |
| in calidad de: Titular                                                                                        |                                                                                                    |
| atos del titular                                                                                              |                                                                                                    |
| IIF/NIE: B84443985                                                                                            |                                                                                                    |
| pellidos y nombre / Razón social: ESPRINET IBERICA SL                                                         |                                                                                                    |
| lomicilio fiscal:                                                                                             |                                                                                                    |
| ALLE OSCA 2 PLAZA NUM 2                                                                                       |                                                                                                    |
| 0197 ZARAGOZA                                                                                                 |                                                                                                    |
| atos de su Solicitud                                                                                          |                                                                                                    |
| teferencia: 20151362888                                                                                       |                                                                                                    |
| echa: 02-03-2015                                                                                              |                                                                                                    |
| lora: 13:13:37                                                                                                |                                                                                                    |
| ódigo electrónico de la solicitud: 684AC9567396E271                                                           |                                                                                                    |
|                                                                                                    |                                                                                                    |

© A.E.A.T. Departamento de Informática Tributaria.

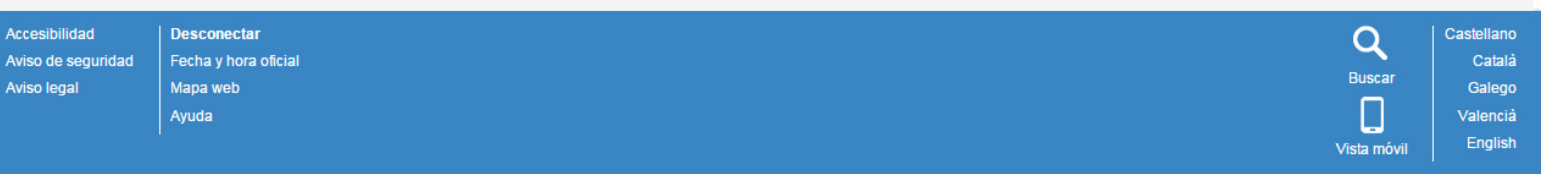

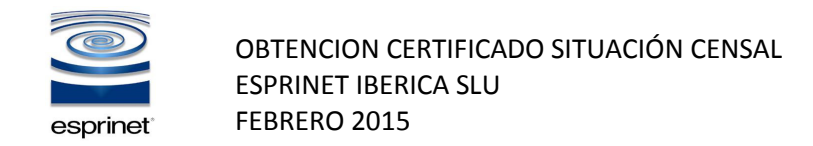

## Se obtiene el certificado en una nueva ventana que se puede guardar en local.

| Visualización de Documentos - Google Chrome                                                                        | A - Terry local data has been been been been been been been bee                                                                                                    |                                                                                                    |
|----------------------------------------------------------------------------------------------------|----------------------------------------------------------------------------------------------------|----------------------------------------------------------------------------------------------------|
| Attps://www1.agenciatributaria.gob.es/L/inwinvoc/es.aeat.dit.adu.eec                                               | a.catalogo.vis.Visualiza?COMPLETA=NO&ORIGEN=C&NIF=&CSV=D7LJXBDJMVSLMG3Y&ANAGRAMA=                                                                                                    |                                                                                                    |
| Agencia Tributaria Sede Elect                                                                                      | trónica<br>s tránites on líne                                                                                                    | Castellano Català Galego Valencià English<br>Fecha y hora oficial<br><b>Desconectar</b> Mapa Web Ayuda |
| Visualización de Documentos<br>La autenticidad de este documento puede ser comprobada mediante el Código Seguro de | Verificación D7LJXBDJMVSLMG3Y en https://www.agenciatributaria.gob.es                                                                                                    |                                                                                                    |
|                                                                                                    |                                                                                                    | Ver Pantalla Completa                                                                                  |
|                                                                                                    | Agencia Tributaria<br>www.agenciatributaria.es<br>DEP. ASIST. Y SERV. TRIBUT MADRID<br>PS CASTELLANA, 106<br>28046 MADRID (MADRID)<br>Tel. 91506000<br>Fax. 915642831                                                              |                                                                                                    |
|                                                                                                    | CERTIFICADO CENSAL. CONDICIÓN DE REVENDEDOR ART .24 QUINQUIES RIVA                                                                                                    |                                                                                                    |
|                                                                                                    | Nº REFERENCIA: 20151960014                                                                                                    |                                                                                                    |
|                                                                                                    | La Agencia Estatal de Administración Tributaria,                                                                                                    |                                                                                                    |
|                                                                                                    | CERTIFICA QUE:                                                                                                    |                                                                                                    |
|                                                                                                    | Una vez examinados los datos y demás antecedentes en esta delegación de la Agencia Estatal de<br>Administración Tributaria, se desprende que, en la fecha en que se solicita la presente certificación, el<br>obligado tributario: |                                                                                                    |
|                                                                                                    | N.I.F.: <b>B84443985</b> RAZÓN SOCIAL: <b>ESPRINET IBERICA SL</b><br>Domicilio Fiscal: <b>Calle Osca 2 plaza num 2 50197 zaragoza tei. 976766105</b>                                                                               |                                                                                                    |
|                                                                                                    | Tiene la condición de revendedor de teléfonos móviles, consolas de videojuegos, ordenadores portátiles<br>y tabletas digitales de acuerdo con el art. 84.Uno.2 <sup>e</sup> ) LIVA.                                                |                                                                                                    |
|                                                                                                    | Y para que conste, se expide la presente certificación a petición del interesado y a efectos de lo dispuesto<br>en el Art. 24 quinquies, del Reglamento del IVA aprobado por el RRD 1624/1992, de 29 de diciembre.                 |                                                                                                    |
|                                                                                                    | La presente certificación será válida y surtirá efectos durante el año natural correspondiente a la fecha de<br>expedición.                                                                                                    |                                                                                                    |